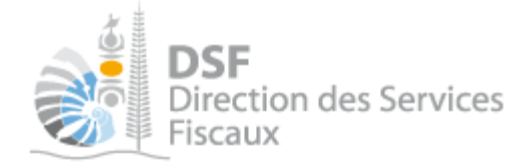

# NOTICE TELESERVICES : Déclarer l'IRCDC

# Sommaire

| Somm    | naire                                                         | 1  |
|---------|---------------------------------------------------------------|----|
| Objet ( | de la notice                                                  | 2  |
| A qui s | s'adresse cette notice ?                                      | 2  |
| Pré-re  | quis                                                          | 2  |
| Le gui  | de pas à pas pour saisir et transmettre une déclaration IRCDC | 3  |
| 1.      | Se connecter sur http://www.impots.nc                         | 3  |
| 2.      | Accéder à l'espace fiscal                                     | 4  |
| 3.      | Accéder au service « Déclaration IRCDC »                      | 6  |
| 4.      | Sélectionner le contexte associé aux revenus perçus           | 7  |
| 5.      | Saisir les données de la déclaration                          | 8  |
| 6.      | Transmettre une déclaration IRCDC                             | 9  |
| Gestio  | n des brouillons pour une saisie ultérieure                   | 11 |
| 1.      | Afficher la liste des brouillons                              | 11 |
| 2.      | Modifier une déclaration IRCDC en brouillon                   | 12 |
| 3.      | Transmettre une déclaration IRCDC en brouillon                | 12 |
| 4.      | Supprimer une déclaration IRCDC en brouillon                  | 12 |
| 5.      | Notification par mail quand la déclaration est en brouillon   | 12 |
| Autre   | notices                                                       | 12 |

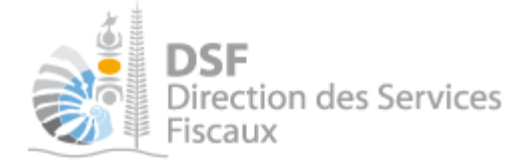

# Objet de la notice

Cette notice explique comment déclarer en ligne une déclaration pour l'Impôt sur le Revenu des Créances Dépôts et Cautionnements (IRCDC).

# A qui s'adresse cette notice ?

Cette notice s'adresse principalement aux personnes établissant les déclarations IRCDC pour leur compte ou celui de sociétés.

# Pré-requis

Avant de pouvoir utiliser ce service, vous devez :

#### 1- disposer d'un compte personnel

voir la notice « 1- Créer mon compte personnel » pour plus d'informations.

## 2- être abonné au téléservice « Vos démarches fiscales en ligne »

voir la notice « 2- S'abonner au téléservice « Vos démarches fiscales en ligne » »

Si la déclaration concerne un tiers (par exemple dans le cadre de votre société ou d'une société tierce) : 3- disposer d'une délégation pour le compte d'une entreprise avec le service « Déclaration IRCDC » activé

voir la notice « 5- Effectuer des démarches fiscales en ligne pour un tiers ».

Si la déclaration concerne votre compte personnel : 4- vérifier que le service « Déclaration IRCDC » est bien activé pour votre utilisateur dans « Gérer les délégations ».

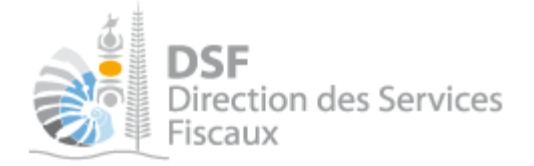

# Le guide pas à pas pour saisir et transmettre une déclaration IRCDC

# *1. Se* connecter sur http://www.impots.nc

➤ Cliquez sur « S'identifier avec NC Connect ».

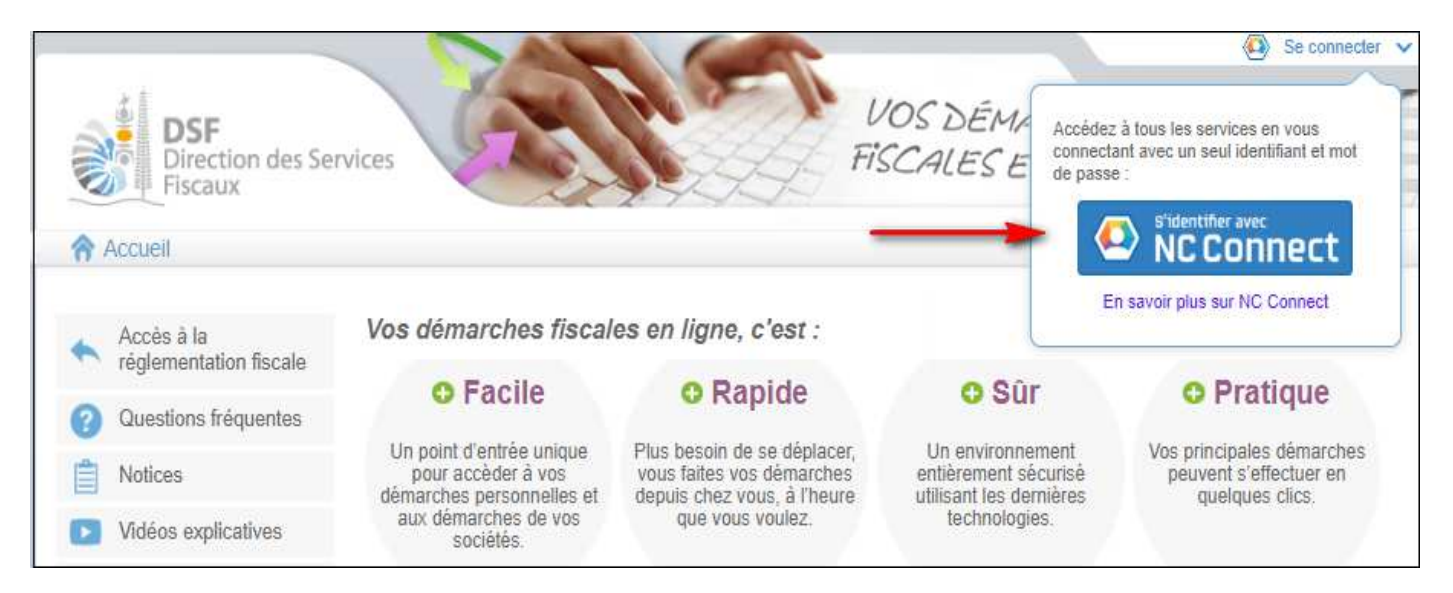

 Saisir l'adresse email ainsi que le mot de passe que vous avez défini lors de la création de votre compte (notice 1 « Créer mon compte personnel »).

| Se connecter                                                       | Créer un compte NC Connec                                                                                |
|--------------------------------------------------------------------|----------------------------------------------------------------------------------------------------|
| Vous avez été redirigés loi pour vous connecter avec<br>NC Connect | Accèdez aux services publics en ligne de Nouvelle-<br>Calèdonie avec un seul nom d'utilisateur et mot de |
| Votre email                                                        | passe. NC Connect est conçu pour protéger votre<br>vie privée et votre sécurité.                         |
| A Votre mot de passe                                               | Créer un compte                                                                                          |

➤ Cliquer sur le bouton « Se connecter »

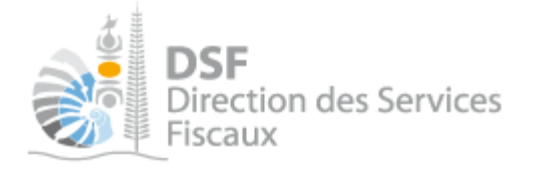

# 2. Accéder à l'espace fiscal

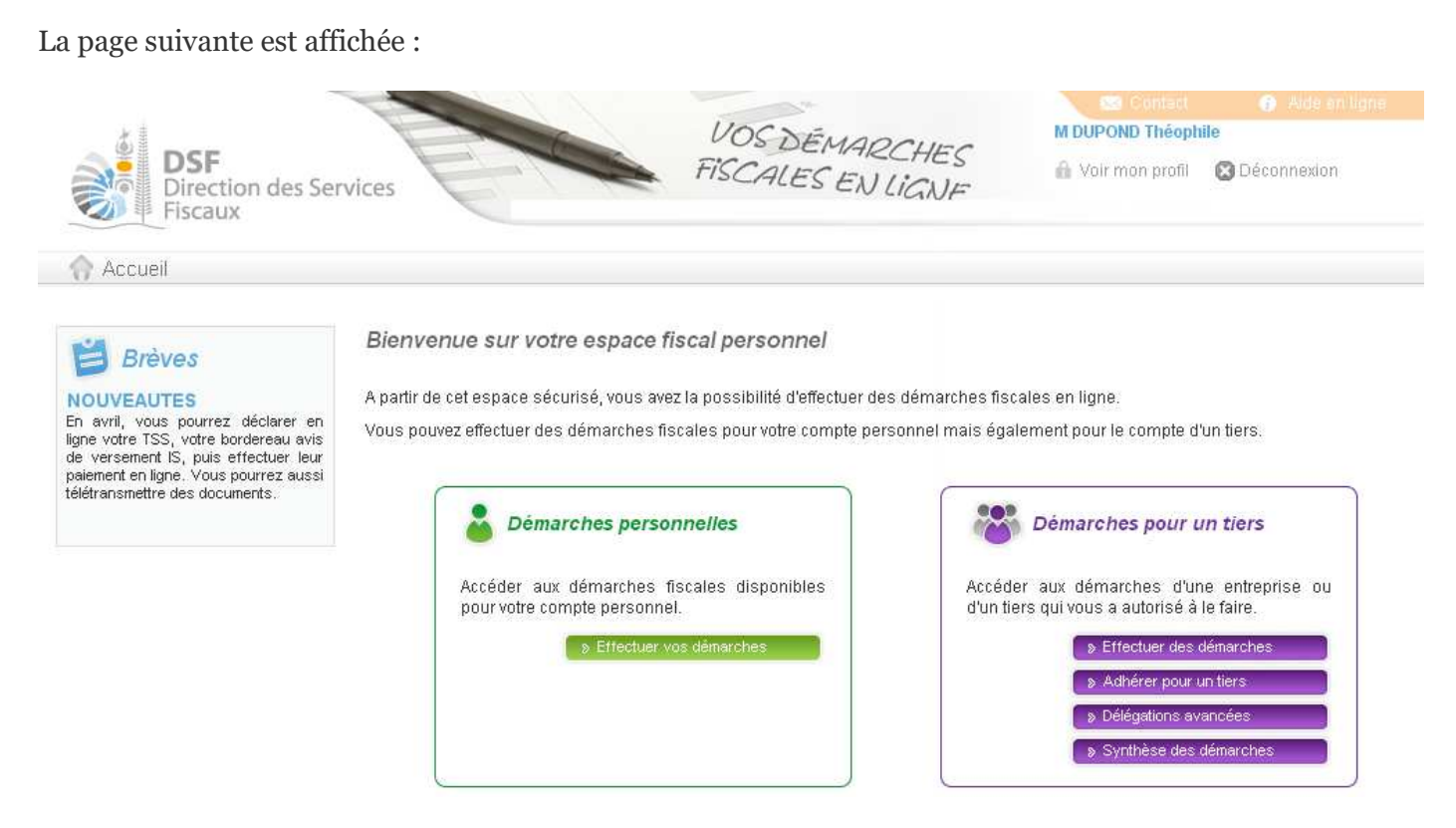

> Cliquer sur le bouton vert « Effectuer vos démarches » ou le bouton violet « Effectuer des démarches »

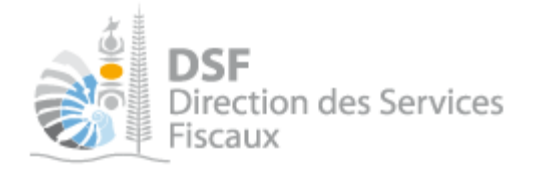

# Si vous avez cliqué dans le bloc violet à l'étape précédente, la page de recherche de tiers est affichée :

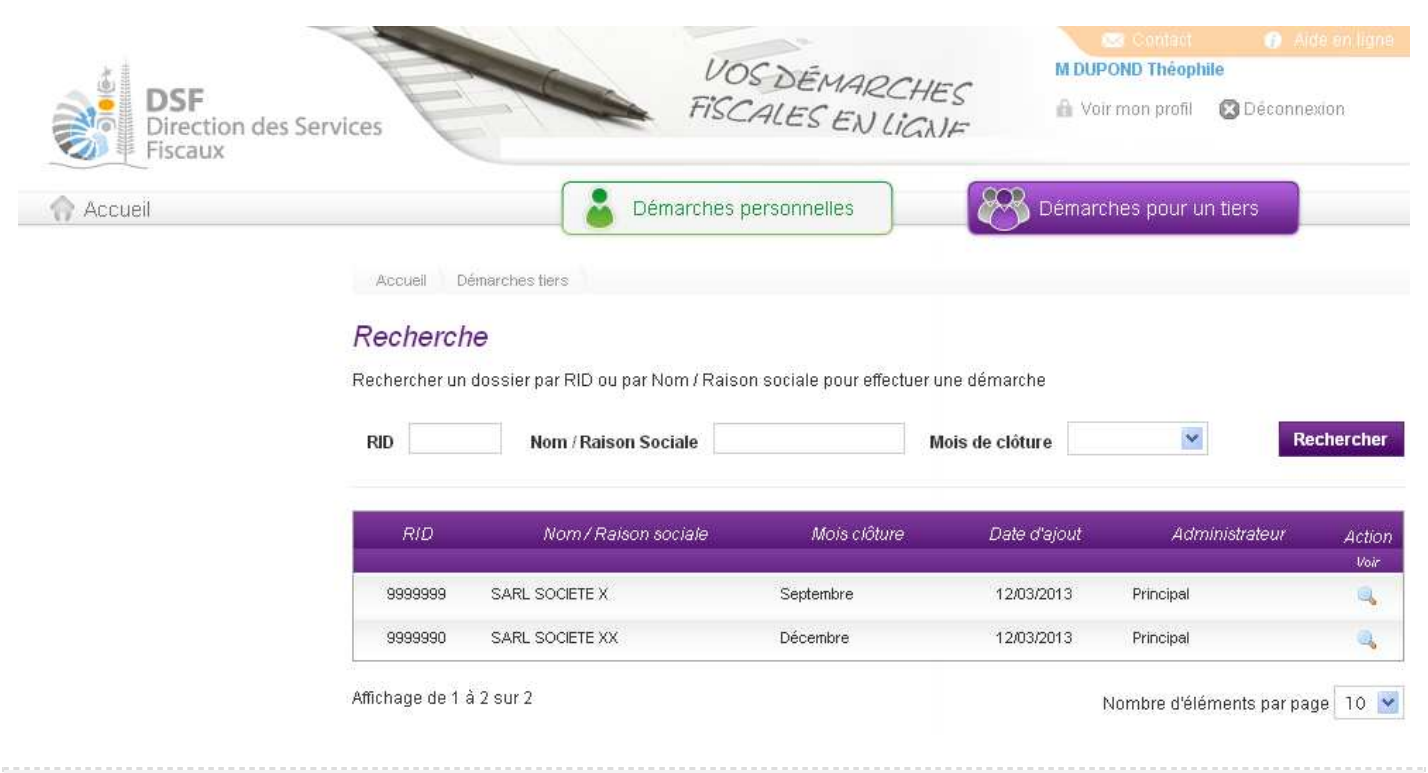

#### Note :

- si vous avez une délégation pour un seul tiers, le dossier de ce tiers sera directement affiché sans passer par l'écran de recherche.

> Cliquer sur l'action « Voir » du dossier pour lequel vous souhaitez faire une déclaration.

Le dossier du tiers est affiché :

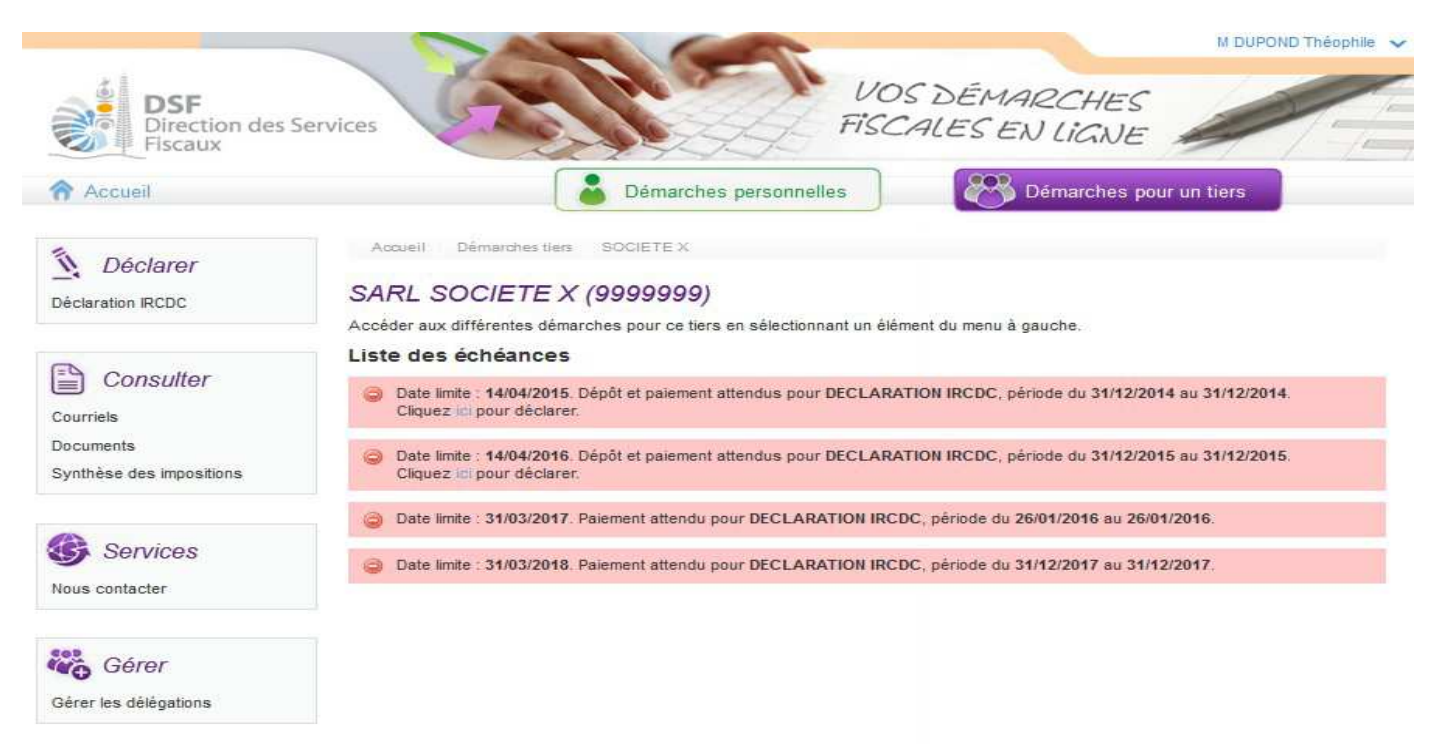

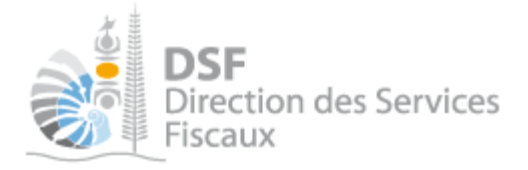

3. Accéder au service « Déclaration IRCDC »

> Dans le bloc « Déclarer », cliquer sur le lien « Déclaration IRCDC » :

Notes :

- il est aussi possible de cliquer sur le lien « Cliquer ici pour déclarer » d'une échéance échue ou à venir de la liste.

- les échéances échues sont affichées en rouge et les échéances à venir sont affichées en jaune ou en bleu.

# La page suivante est affichée :

| Accueil | Démarches personnelles<br>Démarches personnelles                                   |
|---------|------------------------------------------------------------------------------------|
|         | Accueil Démarches tiers SOCIETEX Déclaration IRCDC Saisir une nouvelle déclaration |
|         | SARL SOCIETE X (9999999)                                                           |
|         | Etape 1/2 Etape 2/2                                                                |
|         | Saisir une nouvelle déclaration                                                    |
|         | Déclaration IRCDC                                                                  |
|         | Contexte de la créance <sup>*</sup>                                                |
|         | Date de l'échéance *                                                               |
|         | Commentaire                                                                        |
|         |                                                                                    |
|         |                                                                                    |
|         |                                                                                    |

Note :

Le fonctionnement est le même si la déclaration IRCDC concerne votre espace personnel à la différence que les pages sont affichées en vert.

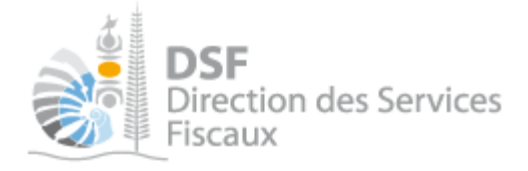

*4. Sélectionner le contexte associé aux revenus perçus* 

L'IRCDC est dû par le seul fait, sous réserve du (1), soit du paiement des intérêts de quelques manières qu'il soit effectué, soit de leur inscription au débit ou au crédit d'un compte, dès lors que le créancier a son domicile ou sa résidence habituelle en Nouvelle-Calédonie ou y possède un établissement industriel ou commercial dont dépend la créance, le dépôt ou le cautionnement.

(1) : Par exception, le fait générateur de l'IRCDC est repoussé :

- au dénouement du contrat pour les produits attachés aux bons ou contrats de capitalisation ainsi qu'aux placements de même nature (ex : contrat d'assurance-vie) art. 560.1 du CI).
- à la date de paiement effectif des intérêts en cas de capitalisation des intérêts d'un prix de vente de fonds de commerce (art. 560 du CI).

Saisir ici :

- le contexte
- et la date du fait générateur

Puis cliquer sur le bouton Etape suivante

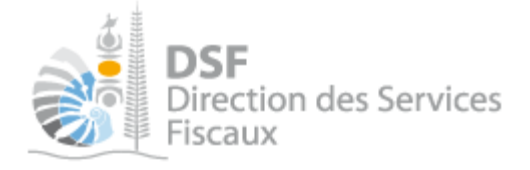

5. Saisir les données de la déclaration

Sur cette deuxième étape, saisir :

- les conventions et créances à l'origine des revenus perçus
- puis saisir les revenus relatifs à chacune de ces conventions ou créances.

| Accueil                                                                                                    | des Services                                         | ~~~                                           |              | Démarches p              | ersonnelles            |       | ES EN L                     | IGNE                | un tiers             | 74                       |
|----------------------------------------------------------------------------------------------------|------------------------------------------------------|-----------------------------------------------|--------------|--------------------------|------------------------|-------|-----------------------------|---------------------|----------------------|--------------------------|
| Accueil Démarches ti                                                                                                    | ers SOCIETE                                          | X Déclaration IF                              | RCDC Saisi   | r une nouvelle d         | éclaration             |       |                             |                     |                      |                          |
| ARL SOCIETE                                                                                                    | X (999999                                            | 99)                                           |              |                          |                        |       |                             |                     |                      |                          |
| Etape 1/2                                                                                                    | Etape 2/2                                            | <b></b>                                       |              |                          |                        |       |                             |                     |                      |                          |
| aisir une nouvelle                                                                                                    | e déclaration                                        | 1                                             |              |                          |                        |       |                             |                     |                      |                          |
|                                                                                                    |                                                      |                                               |              |                          |                        |       |                             |                     |                      |                          |
| éclaration IRCDC                                                                                                    |                                                      |                                               |              |                          |                        |       |                             |                     |                      |                          |
| éclaration IRCDC<br>entification des c                                                                                                    | onventions                                           | et créances                                   |              |                          |                        |       |                             |                     |                      |                          |
| éclaration IRCDC<br>entification des c<br>+ Ajouter une conve                                                                                          | conventions                                          | et créances                                   |              |                          |                        |       |                             |                     |                      |                          |
| éclaration IRCDC<br>entification des c<br>+ Ajouter une conve<br>N° de<br>convention Natu                                                              | conventions<br>ention<br>ure du revenu               | et créances<br>Date de la conv                | rention Duré | e du crédit en<br>années | Montant glob<br>crédit | al du | Inscription<br>hypothécaire | Nantiss<br>fonds de | ement de<br>commerce | Actions                  |
| éclaration IRCDC<br>entification des c<br>+ Ajouter une conve<br>N° de<br>convention Natu                                                              | conventions<br>ention<br>ure du revenu               | et créances<br>Date de la conv                | rention Duré | e du crédit en<br>années | Montant glob<br>credit | al du | Inscription<br>hypothécaire | Nantiss<br>fonds de | ement de<br>commerce | Actions<br>Volr Moatt Su |
| entification IRCDC<br>entification des c<br>+ Ajouter une conve<br>N <sup>*</sup> de<br>convention Nature<br>étail des revenus<br>+ Ajouter un revenus | conventions<br>ention<br>ure du revenu<br>perçus par | et créances<br>Date de la com<br>les créancie | rention Duré | e du crédit en<br>années | Montant glób<br>crédit | al du | Inscription<br>hypothécaire | Nantiss<br>fonds de | ement de<br>commerce | Actions<br>Voir Moatr SL |
| éclaration IRCDC<br>entification des c<br>+ Ajouter une conve<br>N <sup>®</sup> de<br>convention Natu<br>étail des revenus<br>+ Ajouter un revenu      | conventions<br>ention<br>ure du revenu<br>perçus par | et créances<br>Date de la com<br>les créancie | rention Duré | e du crédit en<br>années | Montant glób<br>crédit | al du | Inscription<br>hypothécaire | Nantiss<br>fonds de | ement de<br>commerce | Actions<br>Voir Moatr St |

Après avoir saisi le formulaire, cliquer sur « Transmettre » pour transmettre la déclaration ou cliquer sur « Enregistrer le brouillon et y revenir plus tard » (cf. « <u>Gestion des brouillons pour une saisie ultérieure</u> » page 11)

Note :

Le fonctionnement est le même si la déclaration IRCDC concerne votre espace personnel à la différence que les pages sont affichées en vert.

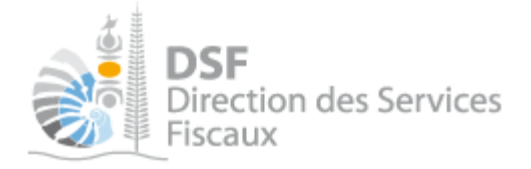

# 6. Transmettre une déclaration IRCDC

<u>C'est à l'issue de cette transmission que votre déclaration est considérée comme déposée et envoyée à la direction des services fiscaux.</u> <u>La transmission est définitive, il ne sera plus possible d'apporter de modification en ligne.</u>

Après avoir saisi les données de la déclaration, il est possible de faire la transmission immédiatement.

► Cliquer sur le bouton « Transmettre » en bas de page (cf. page précédente)

Une demande de confirmation est affichée :

# SARL SOCIETE X (9999999)

#### Transmettre une déclaration

| Transmettre une deviatation                                                                                                    |
|----------------------------------------------------------------------------------------------------|
| Vous êtes sur le point de transmettre la déclaration IRCDC concernant l'échéance du 16/07/2018 .<br>Une fois transmis, ces documents ne seront plus modifiables.                                                  |
| Confirmez-vous cette opération ?                                                                                                    |
| Valider Annuler                                                                                                    |
| Cliquer sur le bouton « Valider »                                                                                                    |
| L'accusé de réception est affiché :                                                                                                    |
| SARL SOCIETE X (9999999)                                                                                                    |
| La déclaration a été transmise avec succès.                                                                                                    |
| Si vous souhaitez payer votre impôt en ligne, cliquez sur le bouton "Payer" ci-dessous. Dans le cas contraire, merci d'imprimer<br>l'accusé de réception de votre transmission et de le joindre à votre paiement. |
| Accusé de réception 842686433629                                                                                                    |

# Accusé de rèception 842686433629 Objet : Déclaration IRCDC pour la période du 16/07/2018 au 16/07/2018 Déclaration créée le 23/07/2018 par M DUPOND Théophile Déclaration modifiée le 23/07/2018 par M DUPOND Théophile (TEST1) Retour Retour à la synthèse des échéances Payer

#### Note :

- il est possible d'enregistrer la déclaration en « brouillon » et de faire une transmission plus tard. cf. « <u>Gestion des brouillons pour une saisie ultérieure</u> » page 11 .

- la déclaration peut être préparée par une personne par exemple un expert-comptable, (le document est alors en brouillon), puis transmis à l'administration par une autre personne par exemple le représentant légal de la société.

L'ensemble des intervenants reçoit une notification par email confirmant la prise en compte du dépôt.

- il est possible de faire le paiement dès que la transmission a été faite en cliquant sur le bouton « Payer ». cf. la notice « Payer un impôt ».

- il est conseillé d'enregistrer l'accusé de réception et de l'archiver.

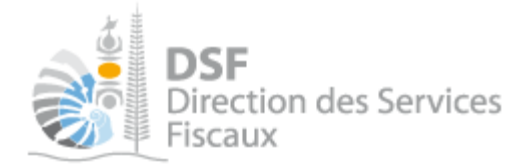

La déclaration est maintenant définitivement transmise et consultable dans la rubrique « Consulter > Documents » :

| Déclarer                                | SARL SC<br>Filtres | Démarches tiers | SOCIETEX Document | s Liste des docur  | ments        |                          |                        |
|-----------------------------------------|--------------------|-----------------|-------------------|--------------------|--------------|--------------------------|------------------------|
| Consulter<br>Courriels (2)<br>Documents | Des                | Impôts Tous     | 5                 | Exercice<br>Auteur | Tous<br>Tous | <b>*</b>                 | Rechercher             |
| Synthèse des impositions                | Liste des          | documents       |                   |                    |              |                          |                        |
| Services                                | Impôt              | Exercice        | Description       | Date               |              | Auteur                   | Action<br>Volt Anneves |
| Nous contacter                          | IRCDC              | 2018            | Déclaration IRCDC | 23/07/20           | )18          | M DUPOND Théophile       | 4                      |
| Gérer<br>Gérer les délégations          | Affichage de       | là2sur2         |                   |                    |              | Nombre d'élémen<br>Une s | its par page 10 💌      |

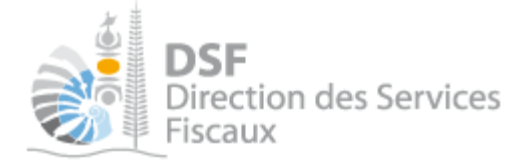

# Gestion des brouillons pour une saisie ultérieure

La modification d'une déclaration et sa suppression sont possibles tant que la déclaration n'a pas été transmise.

Dès que les modifications sur le brouillon sont terminées, il faut alors transmettre la déclaration. Tant que cette déclaration en brouillon n'est pas transmise (cf. partie « <u>Transmettre une déclaration</u> <u>IRCDC</u> page9 »), l'administration considérera que vous êtes défaillant pour votre obligation de déclaration de l'IRCDC.

Note :

- le brouillon est sauvegardé dans un espace confidentiel. Il n'est visible qu'aux personnes disposant d'une délégation du service « Déclaration IRCDC » pour ce contribuable. En conséquence, l'administration ne peut en aucun cas accéder à ce document, ni même savoir si un tel document existe.

- lorsqu'un brouillon n'a pas été transmis, une notification par email pour non dépôt sera envoyée 15 jours avant la date limite de dépôt et la veille de la date limite de dépôt.

# 1. Afficher la liste des brouillons

> Dans le menu de gauche, cliquer sur « Déclaration IRCDC (1) »

La déclaration en brouillon est affichée avec un rappel de l'exercice concerné, la date d'enregistrement du brouillon ainsi que l'auteur du brouillon :

| Déclaration IRCDC (1)      | SARL SOCIETE X (9999<br>Liste des déclarations IRCD                                 | 9999)<br>C en brouillon                                 |                                        |                                             |            |        |                   |
|----------------------------|-------------------------------------------------------------------------------------|---------------------------------------------------------|----------------------------------------|---------------------------------------------|------------|--------|-------------------|
| Consulter                  | Pour transmettre une déclaration lorsqu'<br>Les déclarations déjà transmises sont c | elle est complète, il faut<br>onsultables en cliquant : | cliquer sur l'icôn<br>sur "Consulter > | e "Trans."<br>Documents" dans la barre de g | jauche.    |        |                   |
| Courriels (1)<br>Documents | Description                                                                         | Date<br>ďéchéance                                       | Date                                   | Auteur                                      | Volr       | Action | iS<br>por. Trans. |
|                            |                                                                                     |                                                         |                                        |                                             |            | Down 1 | 14 July 14        |
| Synthèse des impositions   | IRCDC                                                                               | 16/07/2018                                              | 23/07/2018                             | M DUPOND Theophile                          | <b>Q</b> . |        | 3 5               |

Au survol de la ligne du tableau, une info bulle affiche en bas à droite de la page le nom de l'auteur de la déclaration avec la date et heure de création, ainsi que l'auteur de la dernière modification avec la date et heure de dernière modification :

Créé par : M DUPOND Théophile, le 22/03/2013 13:47 Modifié par : M DUPOND Théophile, le 22/03/2013 13:47

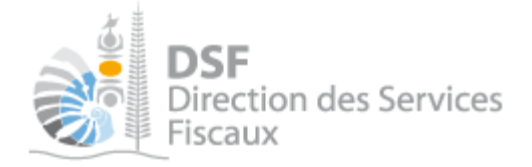

2. Modifier une déclaration IRCDC en brouillon

Il est possible de modifier toutes les données d'une déclaration en brouillon.

> Sur la page « Liste des déclarations en brouillon », cliquer sur le pictogramme « Modifier »

La déclaration renseignée est affichée et il est possible de faire des modifications.

 Cliquer sur le bouton « Enregistrer le brouillon et y revenir plus tard » pour sauvegarder les modifications ou cliquer sur « Transmettre » pour transmettre la déclaration.

3. Transmettre une déclaration IRCDC en brouillon

▶ Sur la page « Liste des déclarations en brouillon », cliquer sur le pictogramme « Transmettre » 坏

Une demande de confirmation est affichée.

> Cliquer sur le bouton « Transmettre » en bas de page.

4. Supprimer une déclaration IRCDC en brouillon

➤ Sur la page « Liste des déclarations en brouillon », cliquer sur le pictogramme « Supprimer » <sup>1</sup> de l'élément à supprimer.

Une demande de confirmation est affichée.

- > Cliquer sur le bouton « Supprimer » en bas de page.
  - 5. Notification par mail quand la déclaration est en brouillon

Lorsqu'un brouillon n'a pas été transmis, une notification par email pour non dépôt sera envoyée 15 jours avant la date limite de dépôt et la veille de la date limite de dépôt.

Cet email de notification est envoyé à l'ensemble des utilisateurs qui ont accès au service « Déclaration IRCDC» pour ce dossier.

## Autre notices

Il existe plusieurs notices pour vous guider comme par exemple : - Créer mon compte personnel

- S'abonner au téléservice « Vos démarches fiscales en ligne »
- Activer les démarches fiscales en ligne pour votre société
- Gérer mon compte personnel
- Effectuer une démarche fiscale en ligne pour un tiers
- Déléguer des services

Toutes ces notices sont disponibles dans la rubrique « Notices » disponible dans le menu de gauche sur : <u>http://www.impots.nc</u>